# Samsonite

## Jornada Guiada – Definição de Metas do Gerente

## Propósito

A gestão de desempenho visa alinhar as metas, as contribuições e o desenvolvimento profissional dos funcionários com os objetivos do negócio para gerar foco, responsabilidade e impacto mensurável.

### Visão geral do gerenciamento de desempenho

Gestão de desempenho é um processo contínuo onde gerentes e funcionários definem metas de desempenho e desenvolvimento alinhadas com objetivos de negócios. Eles se reúnem no início do ano para definir metas, fazem check-in no meio do ano para revisar o progresso e concluem com uma avaliação de desempenho de fim de ano.

### Tipos de metas

Os funcionários e seus gerentes são incentivados a definir dois tipos de metas:

• Metas de Desempenho

Objetivos claros e mensuráveis que se alinham com as responsabilidades do trabalho e dão suporte às prioridades do negócio. Funcionários e gerentes podem definir de **2 a 5 metas de desempenho** por ano.

# Metas de Desenvolvimento Metas que focam em construir habilidades, conhecimento ou experiências para dar suporte ao crescimento profissional e contribuir para atingir responsabilidades de trabalho ou metas de desempenho. Até 2 metas de desenvolvimento opcionais podem ser definidas.

### **Atribuindo Metas**

Os gerentes podem atribuir metas de desempenho ou desenvolvimento a toda a equipe ou apenas a um funcionário.

### Atribuição de metas de desempenho:

- Ao atribuir metas, aguarde alguns instantes para que a página carregue.
- Selecione o Período de Revisão específico (por exemplo, Período de Revisão 2025).
- Clique no botão "Atribuir meta" .
- Preencha os detalhes da meta ou selecione uma meta no menu suspenso Metas da Biblioteca . Você deve digitar um caractere na caixa de texto ao lado de Metas da Biblioteca para acionar a lista suspensa.
- Selecione o objetivo apropriado na lista
- Role para baixo até a seção Atribuir.

# Samsonite

- Selecione **"Minha equipe direta"** e, em **Pessoa , selecione** qual(is) funcionário(s) deseja(m) atribuir a meta.
- Clique em "Adicionar".

#### Atribuindo Metas de Desenvolvimento

- Vá para a aba Desenvolvimento .
- Clique no botão "Atribuir meta" .
- Insira os detalhes da meta ou selecione uma meta no menu suspenso Metas da biblioteca .
- Role para baixo até a seção Atribuir .
- Selecione **"Minha equipe direta"** e, em **Pessoa , selecione** qual(is) funcionário(s) deseja(m) atribuir a meta.
- Clique em "Adicionar".